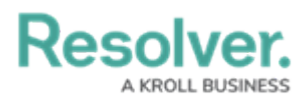

## The Resolver Idea Portal

Last Modified on 03/11/2025 2:42 pm EDT

# Overview

The Resolver Idea Portal is embedded in-app and gives our customers the opportunity to submit feedback and vote on ideas to help improve our product. The Idea Portal provides Resolver Administrators with easy access to planned features and improvements – right in our software.

If you have an idea for making our platform or applications even better, we want to hear from you!

### Submitting a New Idea

1. From the *Home* screen, click the Help icon.

|      |            | Q Search        | ••• | ® © ≗ |
|------|------------|-----------------|-----|-------|
| Home | ✓ My Tasks |                 |     |       |
|      | My Tasks   | ¢ sort Q search |     |       |
|      |            |                 |     |       |
|      |            |                 |     |       |
|      |            |                 |     |       |

Help Icon

2. From the drop-down menu, select Idea Portal to open it.

|      |            | ④ Q Search       | ••• | \$ @ £           |
|------|------------|------------------|-----|------------------|
| Home | ✓ My Tasks |                  |     | Help             |
|      |            |                  |     | Contact Support  |
|      | My Tasks   | \$ SORT Q SEARCH |     | Idea Portal      |
|      |            |                  |     | Terms of Service |
|      |            |                  |     | v24.3.1.29718    |
|      |            |                  |     | Data Region:     |
|      |            |                  |     |                  |
|      |            |                  |     |                  |
|      |            |                  |     |                  |
|      |            |                  |     |                  |

Idea Portal

3. Click the **Submit Idea** icon to submit a new idea.

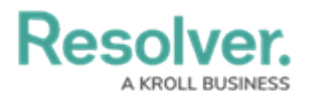

|              |          |                       | ⊕ (Q Search         |   | ) | \$ ® \$                                       |
|--------------|----------|-----------------------|---------------------|---|---|-----------------------------------------------|
| Applications | ~        |                       |                     |   |   |                                               |
| Idea Portal  |          |                       |                     |   |   |                                               |
| PLANNED      | LAUNCHED | PLATFORM IMPROVEMENTS | UNDER CONSIDERATION |   |   |                                               |
|              |          |                       |                     |   |   |                                               |
|              |          |                       |                     |   |   |                                               |
|              |          |                       |                     |   | - |                                               |
|              |          |                       | _                   |   |   |                                               |
|              |          | -                     |                     |   |   |                                               |
|              |          |                       |                     |   |   | I                                             |
|              | +        |                       |                     | _ |   |                                               |
|              |          |                       |                     |   |   |                                               |
|              |          |                       |                     |   |   |                                               |
|              |          |                       |                     |   |   | > Product Management Software by Productboard |

Submit Idea Icon

- 4. In the **Submit a new idea** pop-up, enter a description of your idea in the textbox, answering these questions:
  - What would you like to be able to do?
  - How would that help you?

|                  | € Q Search                                                                      |                          | \$ @ 2 |
|------------------|---------------------------------------------------------------------------------|--------------------------|--------|
| Applications ~   |                                                                                 |                          |        |
| Idea Portal      |                                                                                 |                          |        |
| PLANNED LAUNCHED | PLATFORM IMPROVEMENTS UNDER CONSIDERATION                                       |                          | ×      |
|                  | Submit new idea                                                                 |                          |        |
|                  | What would you like to be able to do? How would that help you?                  |                          |        |
|                  |                                                                                 |                          |        |
|                  | How important is this to you?                                                   |                          |        |
|                  | NOT IMPORTANT NICE-TO-HAVE IMPORTANT CRITICAL                                   |                          |        |
|                  | A 0 3                                                                           | Submit                   |        |
|                  | By submitting, you agree to the privacy policy of the Productboard customer who | has created this Portal. |        |

Submit New Idea Pop-up

- 5. Click one of the following buttons to rate how important this new idea is to you:
  - Nice to have this would be cool, convenient, or useful
  - Important this would solve a major need
  - Critical without it, we'd consider switching to another product

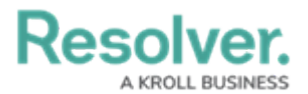

|                  | Q Search_                                                                                      | •••               | \$ ? <u>\$</u> |
|------------------|------------------------------------------------------------------------------------------------|-------------------|----------------|
| Applications ~   |                                                                                                |                   |                |
| Idea Portal      |                                                                                                |                   |                |
| PLANNED LAUNCHED | PLATFORM IMPROVEMENTS UNDER CONSIDERATION                                                      |                   | ×              |
|                  | Submit new idea                                                                                |                   |                |
|                  | would like a way to keep track of how many parking tickets my security officer                 | rs issue per day. |                |
|                  |                                                                                                |                   |                |
|                  | How important is this to you?                                                                  |                   |                |
|                  |                                                                                                | Submit            |                |
|                  | By submitting, you agree to the privacy policy of the Productboard customer who has created to | this Portal.      |                |

Buttons for Importance

6. Click the **Submit** button.

|                  |               |                                                                                                    | ···                                         |
|------------------|---------------|----------------------------------------------------------------------------------------------------|---------------------------------------------|
| Applications ~   |               |                                                                                                    |                                             |
| Idea Portal      |               |                                                                                                    |                                             |
| PLANNED LAUNCHED | PLATFORM IMPP | UNDER CONSIDERATION                                                                                                    | ×                                           |
|                  |               | Submit new idea                                                                                                    |                                             |
|                  | А. З          | would like a way to keep track of how many parking tickets my security officers issue per day.                                                                                                    |                                             |
|                  |               |                                                                                                    |                                             |
|                  |               | How important is this to you?                                                                                                    |                                             |
|                  | n Ao          | Not stream in the source of the Control of the Control of the |                                             |
|                  |               | uy suurinium, yuu ayree w we princy yuury u we rivolucitatiti custamet who has created this Pottal.                                                                                                    | Product Management Software by Productbeard |

Submit Button

Note:

Your Idea Portal submissions will be reviewed by our Product team before we post prevalent needs and themes as live cards on the site. To best reflect the customer problems that our software is solving, your ideas may be merged with others, or edited for clarity and conciseness.

### **Viewing and Voting on Existing Ideas**

- 1. From the *Idea Portal* screen, click any card which displays a:
  - Heading
  - Description
  - Image
- 2. Click one of the following buttons to vote on topics that matter to you:
  - Nice to have this would be cool, convenient, or useful

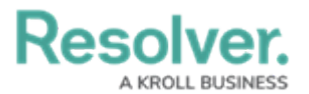

- Important this would solve a major need
- Critical without it, we'd consider switching to another product

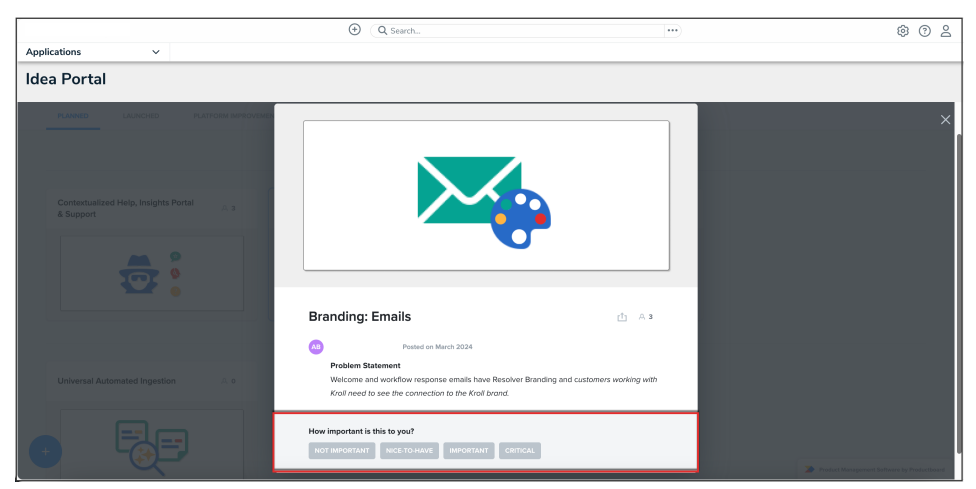

Buttons for Importance

3. In the textbox, enter a description to explain why you chose that rating. Any context you provide will help us to make this product better for you.

|                                                        | ④ Q Search                                                                |                                    | \$ ® \$                                     |
|--------------------------------------------------------|---------------------------------------------------------------------------|------------------------------------|---------------------------------------------|
| Applications ~                                         |                                                                           |                                    |                                             |
| Idea Portal                                            |                                                                           |                                    |                                             |
| PLANNED LAUNCHED PLATFORM IMPROVEMEN                   |                                                                           |                                    | ~                                           |
|                                                        |                                                                           |                                    |                                             |
|                                                        | Branding: Emails                                                          | (1) A 8                            |                                             |
|                                                        | AB Posted on March 2024                                                   |                                    |                                             |
| Contextualized Help, Insights Portal A. 3<br>& Support | Problem Statement                                                         |                                    |                                             |
|                                                        | Krall need to see the connection to the Krall brand.                      | randing and castories working with |                                             |
|                                                        | How important is this to you?                                             |                                    |                                             |
| 🗠                                                      | NOT IMPORTANT NICE-TO-HAVE IMPORTANT CRITICA                              | 4                                  |                                             |
|                                                        | Why do you need this? (Any context you provide will help us n             | nake this product better for you.) |                                             |
|                                                        |                                                                           |                                    |                                             |
| Universal Automated Ingestion A. o                     |                                                                           |                                    |                                             |
|                                                        |                                                                           | Submit                             |                                             |
|                                                        | By submitting, you agree to the privacy policy of the Productboard custom | er who has created this Portal.    |                                             |
|                                                        |                                                                           |                                    |                                             |
|                                                        |                                                                           |                                    | Product Management Software by Productboard |

Textbox

4. Click the **Submit** button.

|                                      | G Search                                                                                                    |                                 | \$ @ L                                      |
|--------------------------------------|----------------------------------------------------------------------------------------------------|---------------------------------|---------------------------------------------|
| Applications ~                       |                                                                                                    |                                 |                                             |
| Idea Portal                          |                                                                                                    |                                 |                                             |
| PLANNED LAUNCHED PLATFORM IMPROVEMEN |                                                                                                    |                                 | ×                                           |
|                                      | Branding: Emails                                                                                                    | th A 3                          |                                             |
| Contextualized Help, Insights Portal | Posted on March 2024  Problem Statement  Welcome and workflow response emails have Resolver Brank Kroll need to see the connection to the Kroll brand.                                                                                  | ding and customers working with |                                             |
|                                      | How important is this to you?           NOT IMPORTANT         NICE TO HAVE         IMPORTANT         CRITICAL           This would be very helpful to me!         This would be very helpful to me!         Important         Important |                                 |                                             |
| Universal Automated Ingestion A. o   |                                                                                                    |                                 |                                             |
| • -                                  | By submitting, you agree to the privacy policy of the Productboard customer w                                                                                                    | the has created this Ponds      | Product Management Software by Productioner |

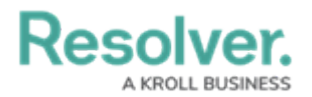

#### Submit Button

5. Once you've voted on a topic, a colored indicator will display on that card to note what topics you've provided input on.

#### Note:

(i) If your company restricts certain websites within its network, ensure that the productboard.com, \*.productboard.com domains have been granted access. Read more here: Required Domains for Resolver Functionality and Network Access.